## Yaesu FT-100/100D Pactor-II/III Modem Configuration Parameters

| Under Tools/Options/Connection Tab, enter the following: |                                                                                    |                                         |  |
|----------------------------------------------------------|------------------------------------------------------------------------------------|-----------------------------------------|--|
| Modem type                                               |                                                                                    | PTC-IIusb                               |  |
| COM port                                                 |                                                                                    | Choose appropriate Com port*            |  |
| Baud rate                                                |                                                                                    | 115200 PTC-IIusb                        |  |
| Reset Modem                                              |                                                                                    | Check the box                           |  |
| Center frequency                                         |                                                                                    | 1500                                    |  |
| Set modem tones                                          |                                                                                    | Check in the box                        |  |
| Amplitudes FSK**                                         | FIRST SET THE FT-100D'S<br>AFSK LEVEL SET TO 15%<br>See "Radio Settings"<br>below. | 470 (PTC-IIPRO). OTHER MODEM MODELS TBD |  |
| Amplitudes PSK**                                         |                                                                                    | 627 (PTC-IIPRO). OTHER MODEM MODELS TBD |  |
| USB (Upper Sideband)                                     |                                                                                    | Dot in the circle in front of "USB"     |  |
| TxDelay (ms)                                             |                                                                                    | 20                                      |  |
| Radio connection                                         |                                                                                    | Direct using PTC-II control port        |  |
| PTC-IIpro / PTC-IIusb RS-232                             |                                                                                    | No check in the box                     |  |
| Radio type                                               |                                                                                    | Yaesu                                   |  |
| Baud Rate                                                |                                                                                    | 4800                                    |  |

## Yaesu FT-100D Radio Settings (Refer to Yaesu Operating Manual, Menu Operation, pages 82 - 94)

| *                                                 |            |                                            |
|---------------------------------------------------|------------|--------------------------------------------|
| Set AFSK Level setting                            | #28 to 15. | Press the FUNC BUTTON, and then rotate the |
| This reduces the audio amplification gain through |            | SELECT KNOB to menu selection #28. Rotate  |
| the radios Data Jack, to which the 8120 cable is  |            | the DIAL KNOB until the value shown on the |
| connected. This helps reduce possible hum and     |            | radio's LCD display shows 15.              |
| noise on the transmitted sign                     | nal.       | 1 5                                        |

\* When setting the transmit power be sure to stay within the radio manufacturers RF output specifications (usually 50% of the 100 watt rated output of the radio. Settings are approximate may vary slightly between modems and radios.

\*PTC-IIusb users: You can find the Com port assigned to your PTC-IIusb by going into the control panel and clicking on SYSTEM, HARDWARE, DEVICE MANAGER, PORTS COM & LPT. The COM port assigned to your PTC-IIusb will be listed here if the PTC-IIusb is correctly installed. If you your PTC-IIusb doesn't show up, unplug the PTC-IIusb from your computer, reinstall the PTC-IIusb driver (it's included with the Airmail program), and then reconnect the PTC-IIusb to any one of your computers USB port.

All other PTC-II modem model users: If you do not know which Com port is available to use, one tactic for finding out is the *trial-and-test* method. When in Airmail's *Message Index Screen*, click on TOOLS in the toolbar and select OPTIONS to open the *Airmail Options* SCREEN. Select the CONNECTION TAB and click on the *Comm Port* drop-down menu arrow. Select the lowest com port number shown, click APPLY OK. Start the Terminal screen. If you receive an error message go back to TOOLS/OPTIONS, and select the next sequentially higher listed com port number. Continue the process until you select a Com port number that works.

\*\* The objective is to provide the best signal-to-noise-ratio of the audio from the modem into the radio by reducing the dig gain setting in the FT-100D and increasing the FSK/PSK drive settings in Airmail. When adjusting the FSK/PSK settings, be sure to keep the RF power output within the manufacturers design maximum of 50-watts output.

© Copyright 2005, 2014 DockSide Radio www.docksideradio.com